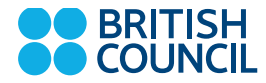

# 주한영국문화원 어학원 myClass

www.britishcouncil.kr

111.

## **myClass** 수업예약시스템

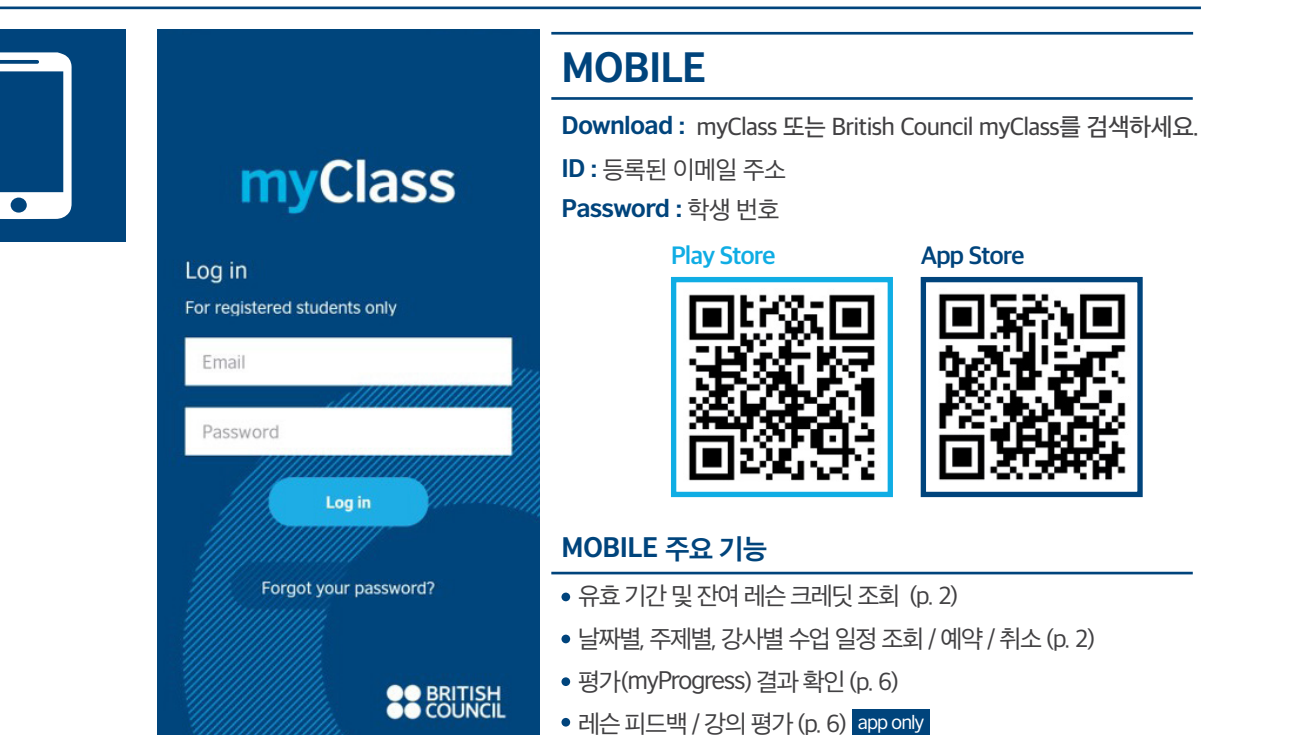

## MOBILE 어플리케이션 가이드

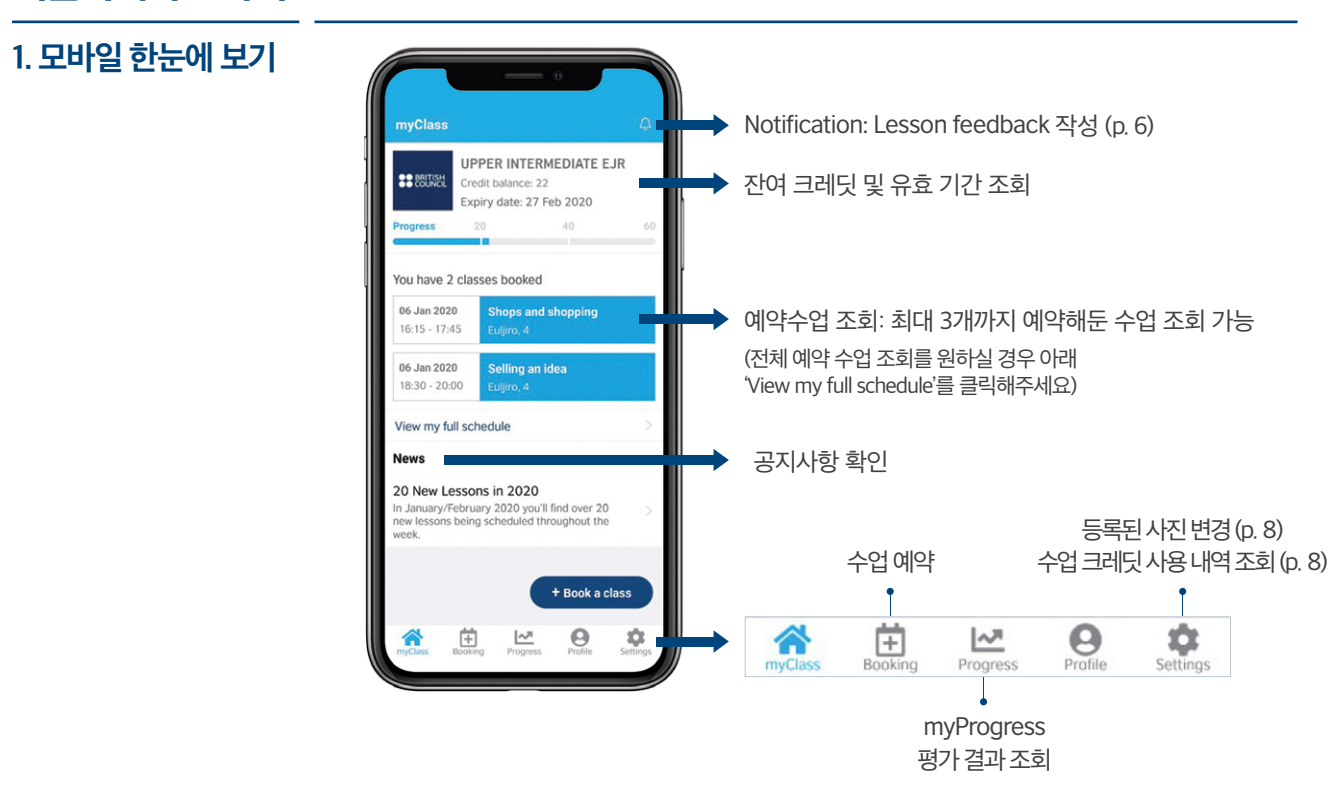

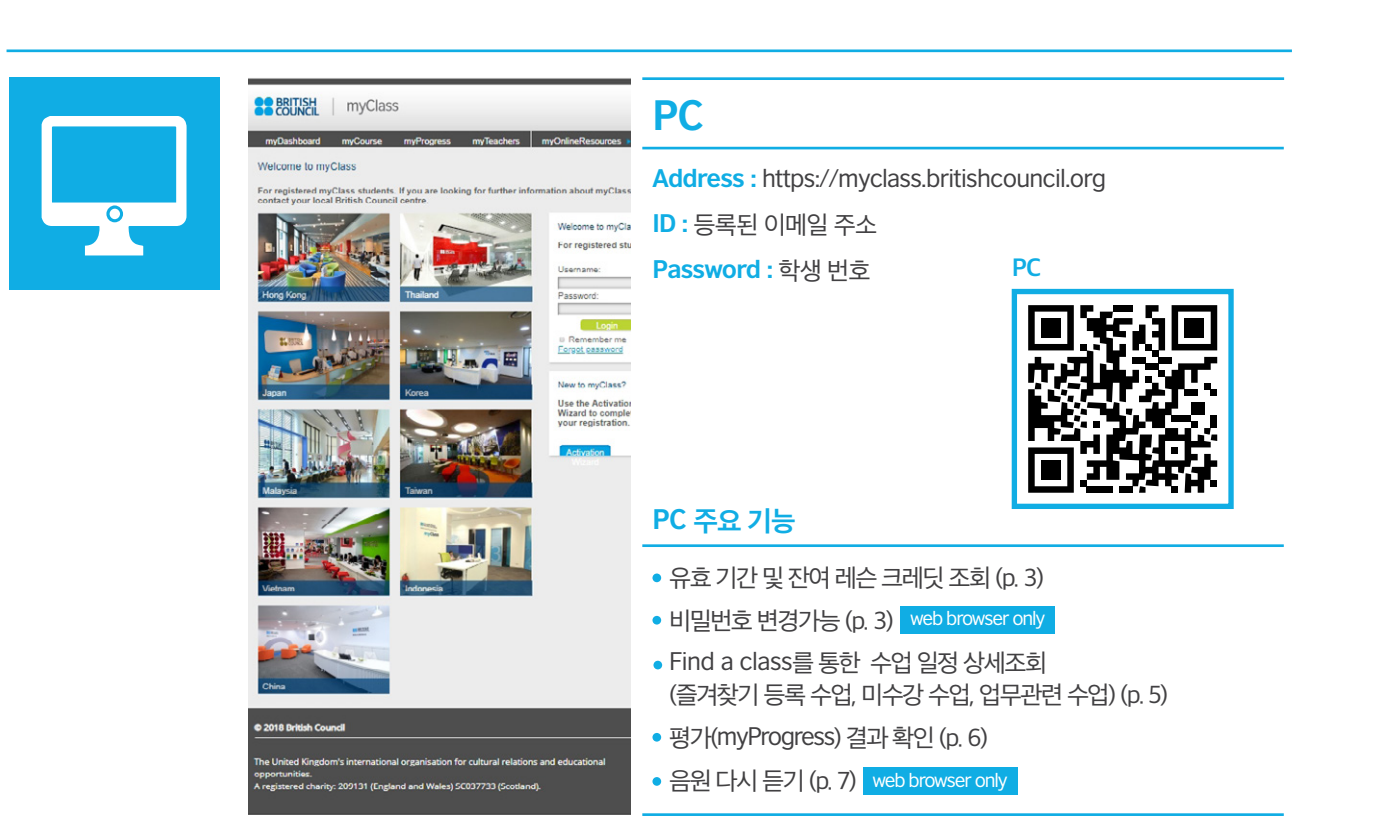

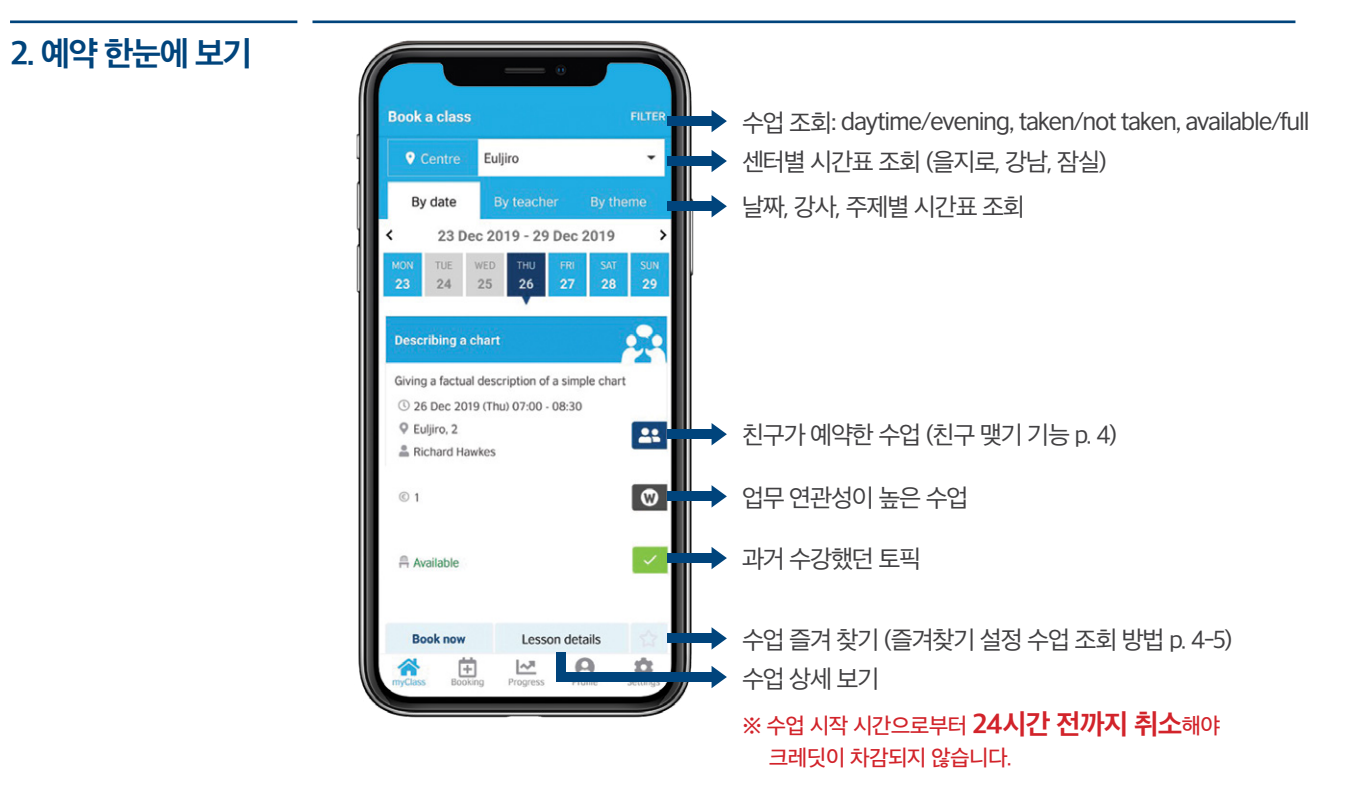

2

# PC 예약사이트가이드

1. PC 예약사이트 한눈에 보기 myDashboard

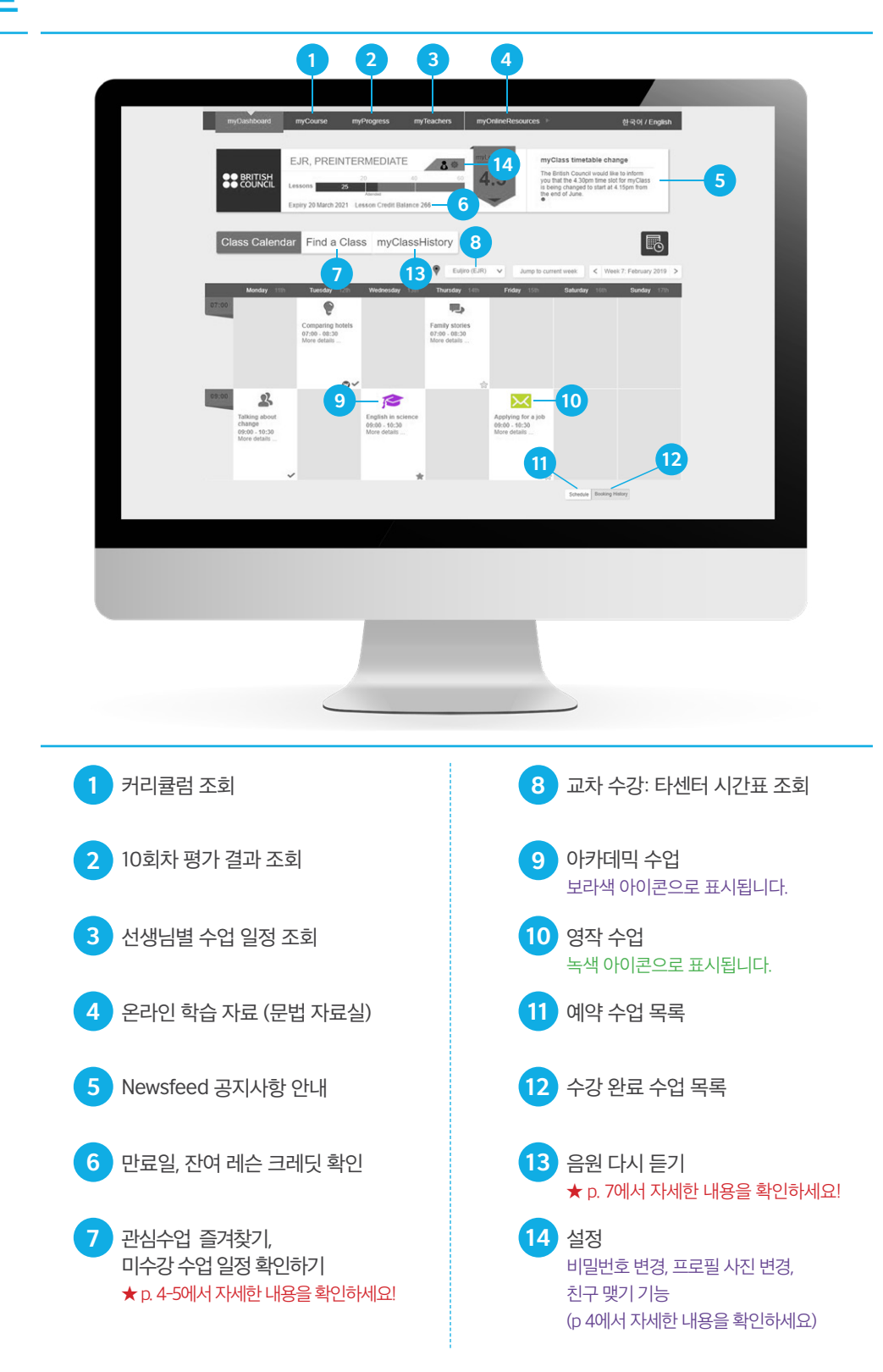

## PC 예약사이트가이드

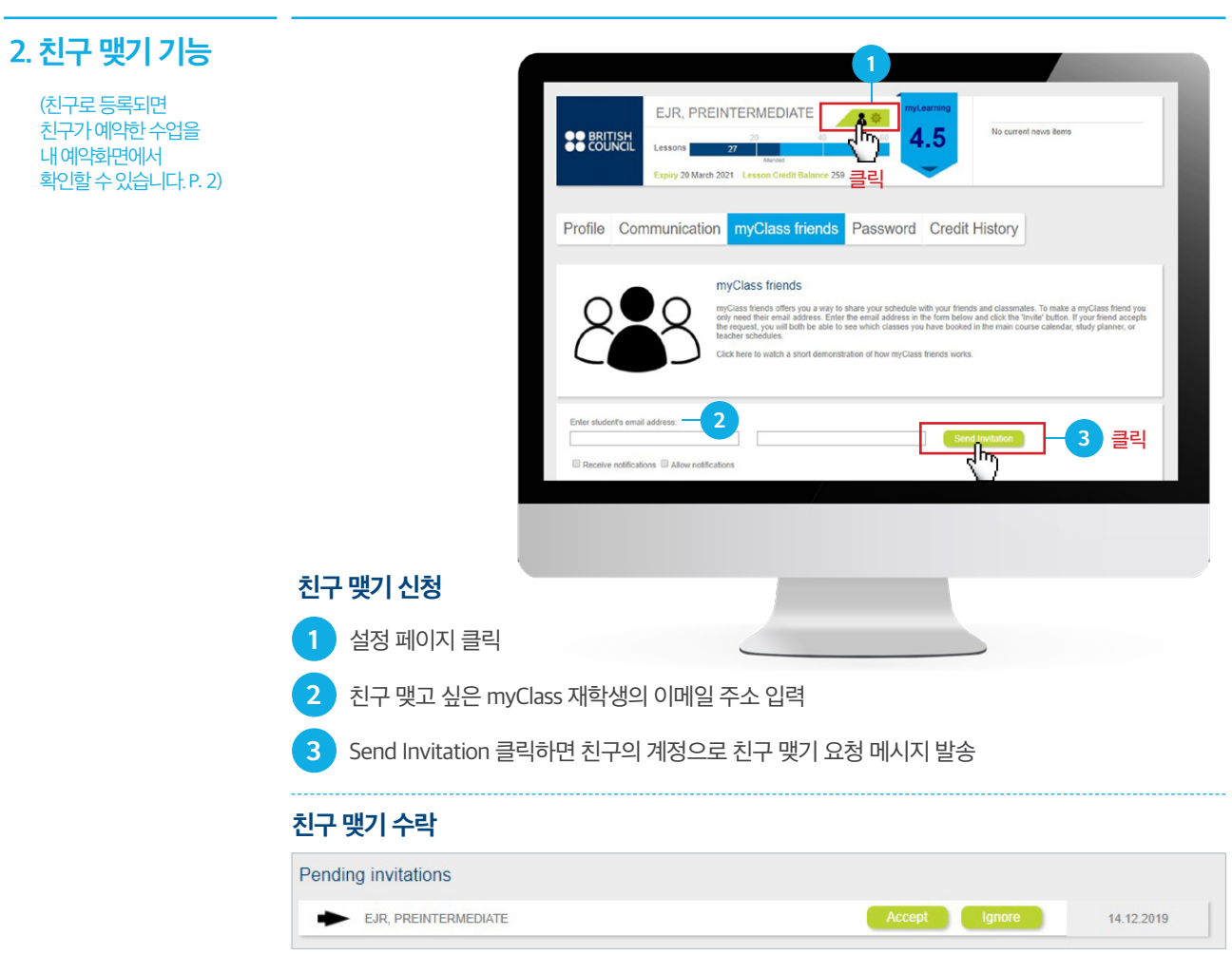

친구 맺기 Invitation 을 받은 친구는 본인 계정에서 수락/ 거절 가능

| 3. 수업 즐겨찾기                | Tuesday 4th                                      | Wednesday                                     |
|---------------------------|--------------------------------------------------|-----------------------------------------------|
| 실상 방법<br>(즉겨차기 성정 수업      | <u>i</u>                                         |                                               |
| (일/) 28 위법<br>조회 방법 P. 5) | Meeting topics and<br>discussion<br>More details | Talking about<br>events<br>More details       |
|                           | 별모양 클릭                                           |                                               |
|                           | <b>S</b>                                         |                                               |
|                           | Ê                                                |                                               |
|                           | Showtime!<br>More details                        | Be a brilliant<br>storyteller<br>More details |

|                 | Tuesday                                | 4th        | Wednesday                                     |
|-----------------|----------------------------------------|------------|-----------------------------------------------|
|                 |                                        | I          | <b>.</b>                                      |
| Me<br>di:<br>Me | eeting topi<br>scussion<br>ore details | cs and<br> | Talking about<br>events<br>More details       |
|                 | f                                      |            |                                               |
| Sh<br>Mo        | owtime!<br>ore details .               | 129        | Be a brilliant<br>storyteller<br>More details |

BRITISH

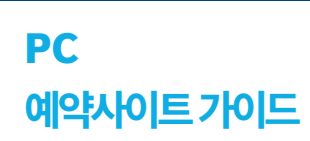

#### 4. PC 예약사이트 한눈에 보기 Find a Class

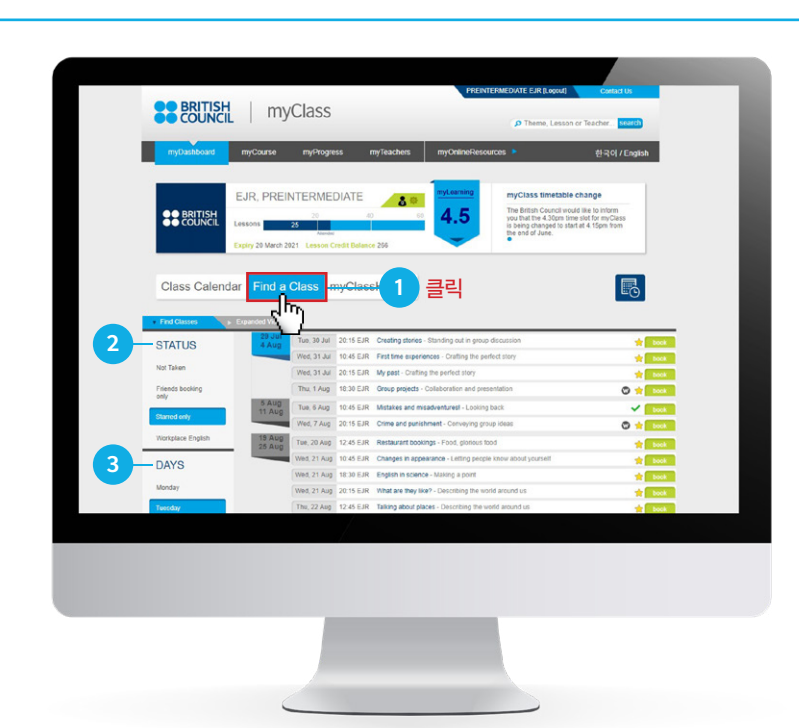

#### Find a Class란?

3

Monday Tuesday

Wednesda

Thursday

주로 수강하는 요일, 시간대, 센터 설정 후 아래의 관심에 맞게 수업 조회가 가능합니다.

- 즐겨찾기 설정 수업 일정 조회
- 미수강 수업 일정 조회
- 업무 연관 토픽 수업 일정 조회

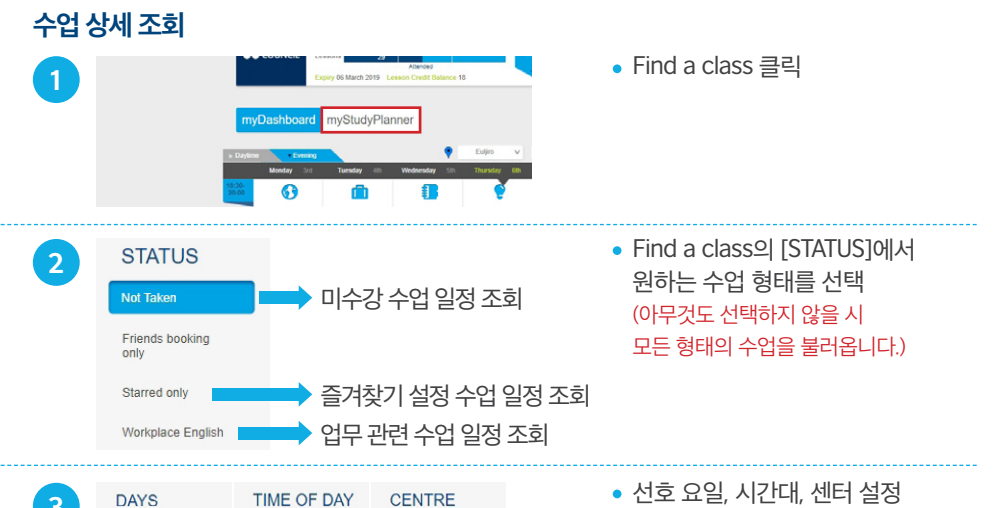

Morning (10:45 AM)

| TIME OF DAY        | CENTRE        | • 선호 요일, 시간대, 센터 설정 |
|--------------------|---------------|---------------------|
| Morning (7:00 AM)  | Euljim (EJR)  |                     |
| Morning (9:00 AM)  | Gangnam (GNM) |                     |
| Morning (10.00 AM) | Jamsil (JSL)  |                     |

수업 종료 10분후 알림을 받아볼 수 있습니다. (코멘트 작성은 한국어로도 가능하며 수업 종료 후 24시간내 기입 가능합니다)

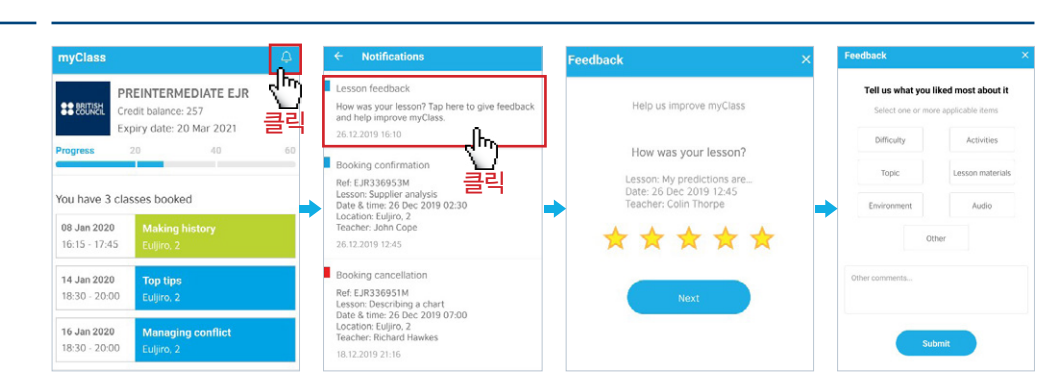

# 레슨피드백

| 평가방식     | <ul> <li>매 10번째 수업에서 커뮤니케이션 능력 평가 진행</li> <li>홀수 회차 평가에서는 담당 수업 강사의 피드백 제공</li> </ul>                                                                                                    |  |  |  |
|----------|----------------------------------------------------------------------------------------------------|--|--|--|
| 평가 확인 방법 | HOBILE<br>• 어플리케이션 하단 메뉴에서 Progress 클릭<br>····································                                                                                                    |  |  |  |
| 평가항목     | <ul> <li>[Task achievement]<br/>해당 수업의 내용을 이해하고 적극적으로 대화에 참여하였는가</li> <li>[Fluency]<br/>적절한 속도와 길이로 이해하기 쉽게 잘 전달하였는가</li> <li>[Pronunciation]<br/>명확하고 자연스럽게 들리는가</li> <li>[Range]<br/>문법과 어휘를 다양하게 구사하였는가</li> <li>[Accuracy]<br/>문법과 어휘를 정확하게 구사하였는가</li> </ul> |  |  |  |
| 업데이트 일정  | <ul> <li>모든 평가는 평가 이후 3일 이내 업데이트 됩니다.</li> <li>(3일 경과후 업데이트가 없을시 등록 센터로 문의 하세요.)</li> </ul>                                                                                                    |  |  |  |

## 평가

myProgress

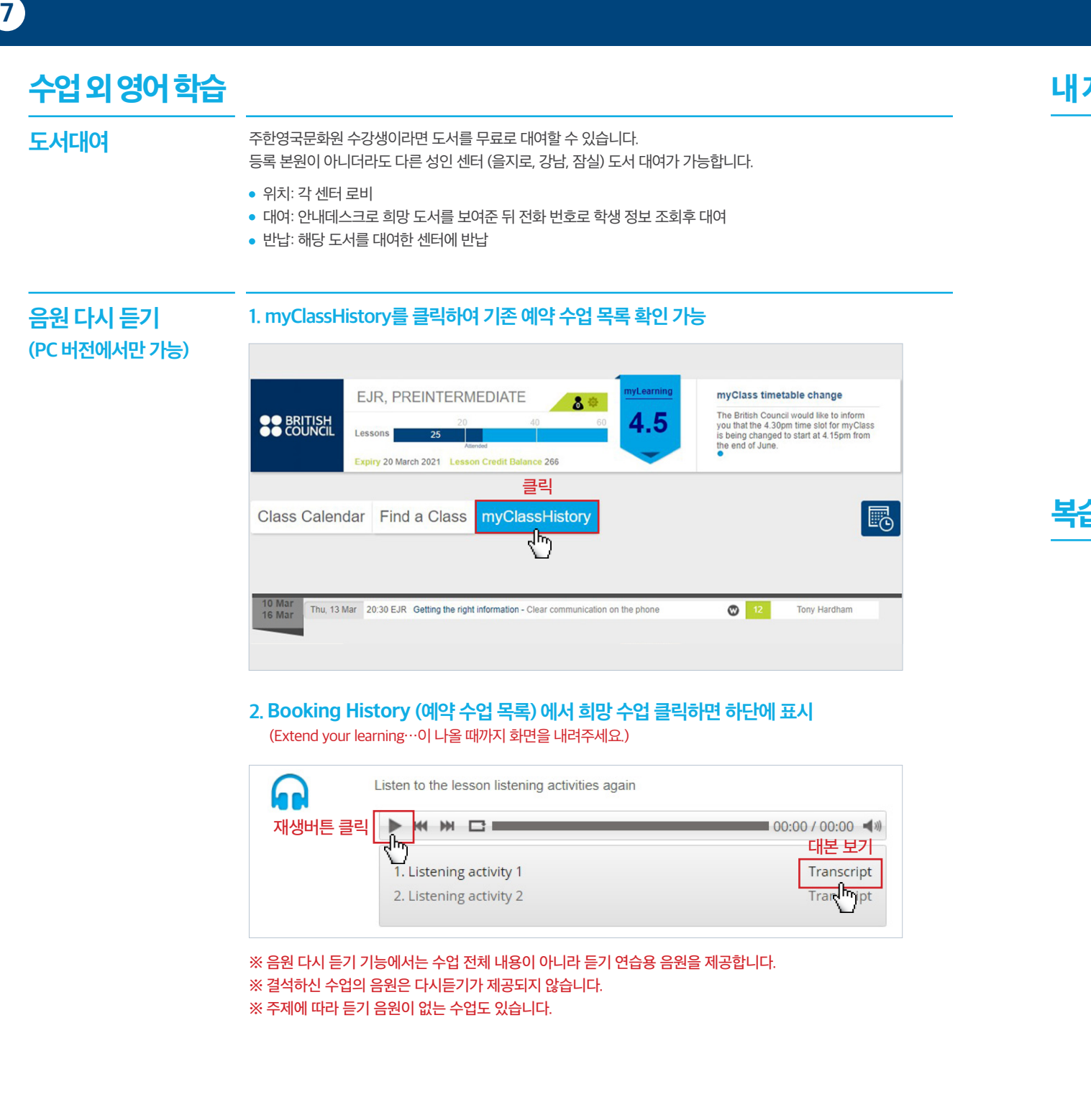

## 내계정관리

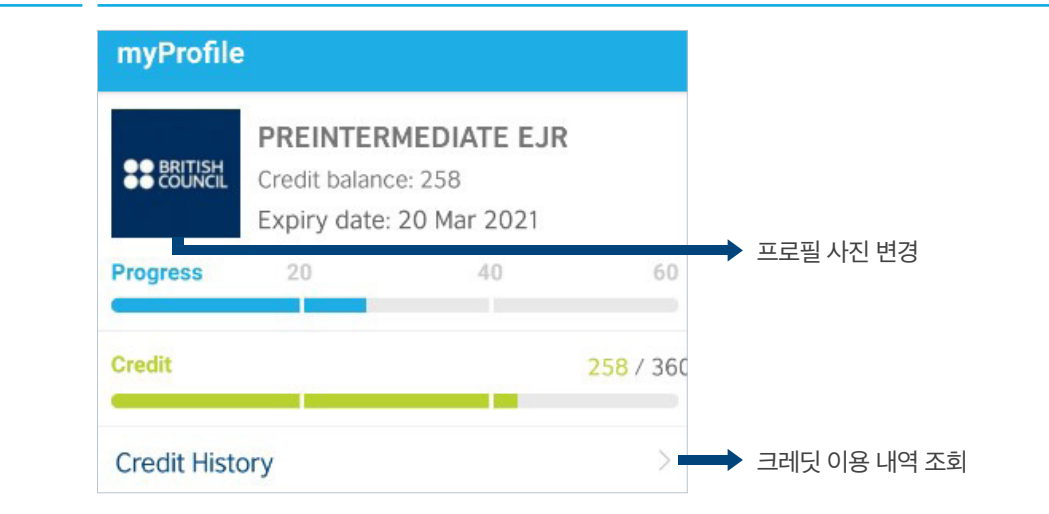

## 복습참고자료

|                    | 을지로                                                   | 강남                                                       | 잠실                                            |
|--------------------|-------------------------------------------------------|----------------------------------------------------------|-----------------------------------------------|
| Pre-intermediate   | https://padlet.<br>com/euljirocentre/<br>myclasspre   | https://padlet.com/<br>Gangnamcentre/<br>myClassPreInt   | https://padlet.com/<br>myclassjamsil/preint   |
| Intermediate       | https://padlet.<br>com/euljirocentre/<br>myclassint   | https://<br>padlet.com/<br>Gangnamcentre/<br>myClassInt  | https://padlet.com/<br>myclassjamsil/int      |
| Upper-intermediate | https://padlet.<br>com/euljirocentre/<br>myclassupper | https://padlet.com/<br>Gangnamcentre/<br>myClassUpperInt | https://padlet.com/<br>myclassjamsil/upperint |
| 비밀번호               | euljiro                                               | gangnam                                                  | jamsil                                        |

※ Padlet 수업 자료는 수업에서의 중요 부분 위주 편집을 거쳐 제공되며, 수업 주제의 특성상 생략될 수 있습니다. ※ Padlet 업데이트는 최대 3일이 소요 될 수 있습니다. ※ 모든 자료는 게시 후 3주 이내 삭제되오니 기간내 다운로드 부탁드립니다. 8

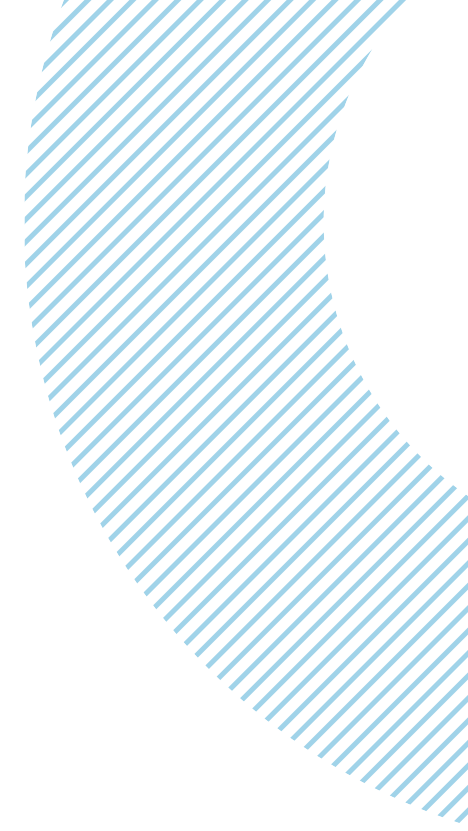